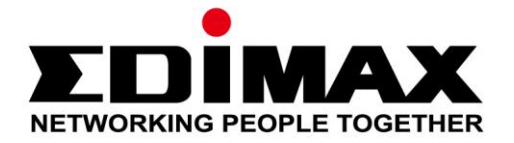

# IC-5160GC

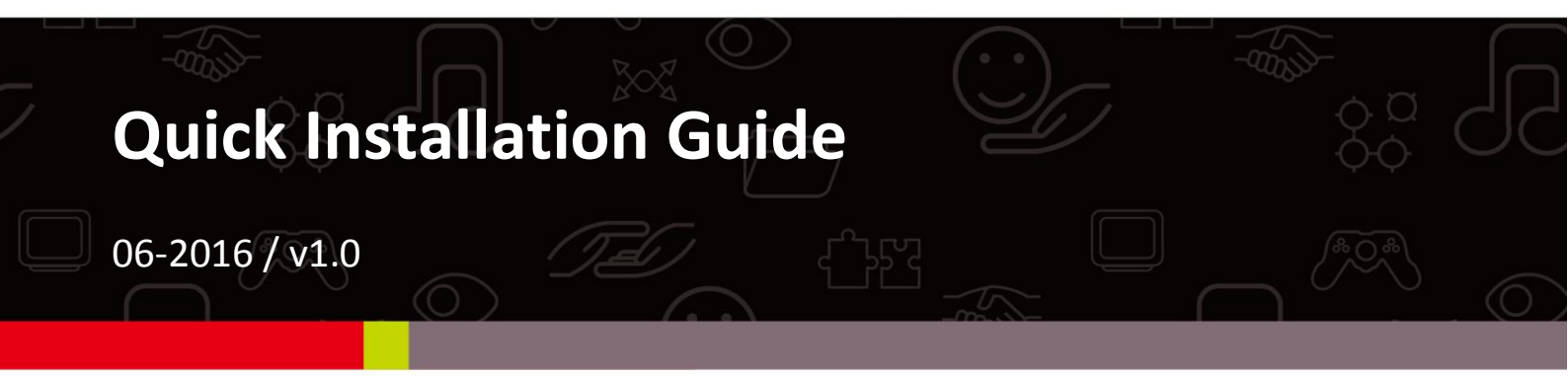

## Edimax Technology Co., Ltd.

No.3, Wu-Chuan 3rd Road, Wu-Gu, New Taipei City 24891, Taiwan Email: support@edimax.com.tw

## Edimax Technology Europe B.V.

Fijenhof 2, 5652 AE Eindhoven, The Netherlands Email: support@edimax.nl

## **Edimax Computer Company**

3350 Scott Blvd., Bldg.15 Santa Clara, CA 95054, USA Live Tech Support: 1(800) 652-6776 Email: support@edimax.com

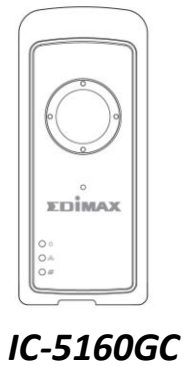

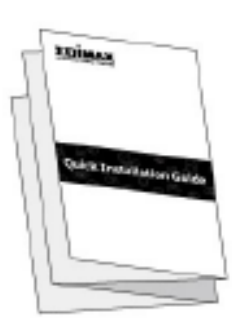

QIG

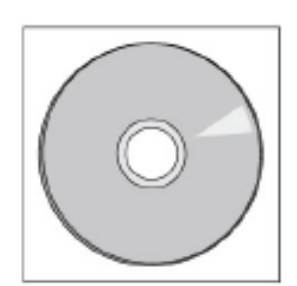

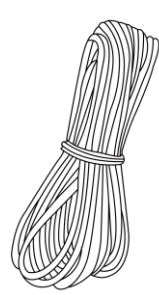

CD-ROM

**Connector Wires** 

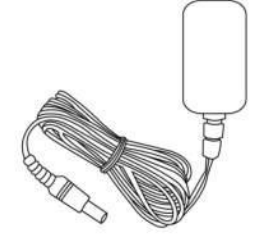

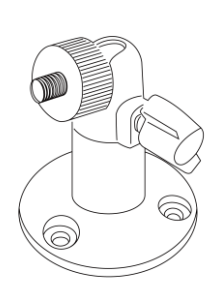

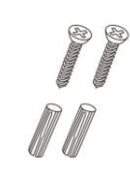

Power Adapter

Ethernet Cable

Wall Mount

Screws

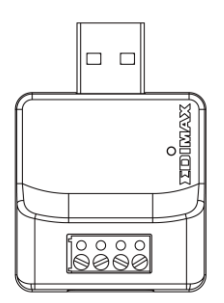

USB Garage Accessory

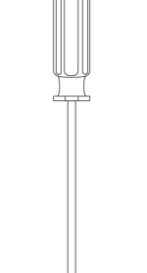

Screwdriver

| LED      | LED Color | LED Status                     | Description                                                                                    |  |
|----------|-----------|--------------------------------|------------------------------------------------------------------------------------------------|--|
| Power    | Green     | On                             | Network camera is on and connected to cloud server.                                            |  |
|          |           | Quick Flashing                 | Network camera is restarting.                                                                  |  |
|          |           | Slow Flashing (1 x per second) | Network camera is starting up <b>or</b><br>network camera is not connected<br>to cloud server. |  |
| LAN      | Green     | On                             | Network camera is connected to the local network.                                              |  |
|          |           | Quick Flashing                 | LAN activity (transferring data).                                                              |  |
|          |           | Slow Flashing (1 x per second) | WPS is active.                                                                                 |  |
| Internet | Orange    | On                             | Connected to Internet.                                                                         |  |
|          |           | Quick Flashing                 | Network camera is restarting.                                                                  |  |
|          |           | Slow Flashing (1 x per second) | Not connected to Internet.                                                                     |  |

# **Camera Setup**

Follow the instructions below to connect your network camera to your Wi-Fi using the EdiLife smartphone app. Refer to the chapter Garage Door to connect the product to your garage door terminal.

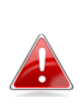

Your network camera's unique SSID is displayed on the product label on 🚯 the network camera and consists of "EdiView.Setup \*\*" where \*\* are the last two characters of your camera's unique MAC address.

**1.** Connect the network camera to a power supply using the included power adapter.

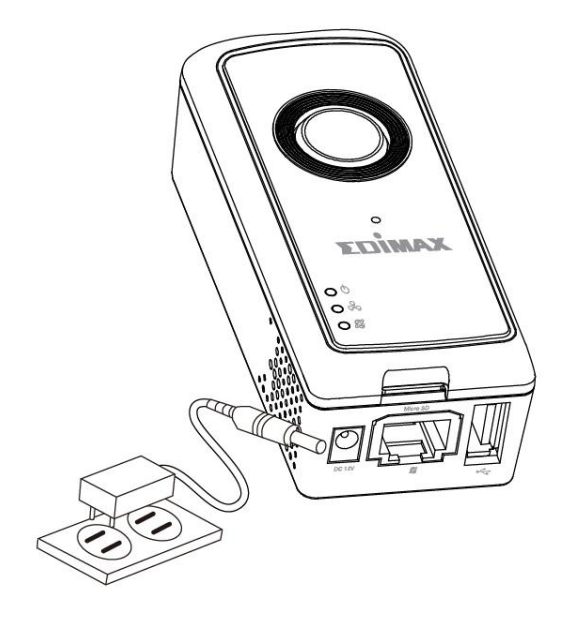

**2.** Wait a moment for the camera to power on. The green power LED will flash slowly when it's ready.

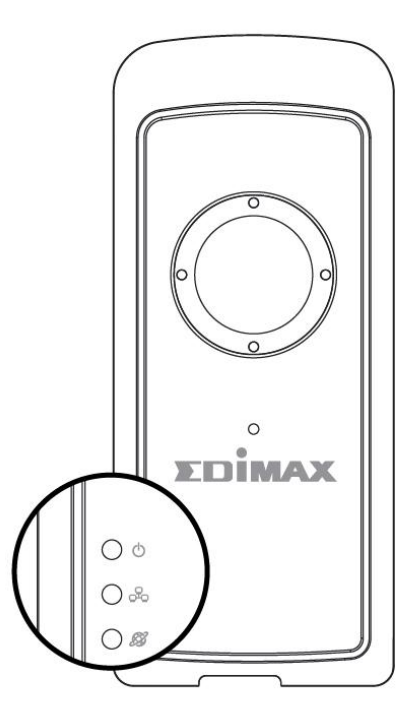

**3.** Use a smartphone or tablet to search, download and install the EdiLife app from Google Play or the Apple App Store.

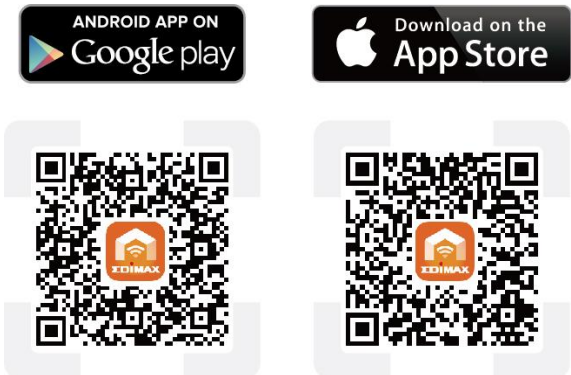

4. For iOS users, go to your iPhone's Wi-Fi settings and connect to your network camera's SSID (EdiView.Setup \*\*), before opening the EdiLife app. Continue to Step 7.

| <b>C</b> Settings | Wi-Fi    |                  |
|-------------------|----------|------------------|
| IOBM-SN           | /IB-2.4G | <b>≜</b>         |
| EdiView.          | Setup 03 | <b>≈</b> (j)     |
| OBM_62            | 08_2.4   | â 🗟 (ì           |
| OBM_68            | U        | <b>₽ \$ (i</b> ) |
| OBM_WA            | AP1750_A | <b>₽</b> ╤ (j)   |
| OBM_WA            | AP1750_G | <b>₽</b> ╤ (j)   |
|                   |          |                  |

**5.** Android users open the EdiLife app and tap the + icon in the top-right corner of the screen.

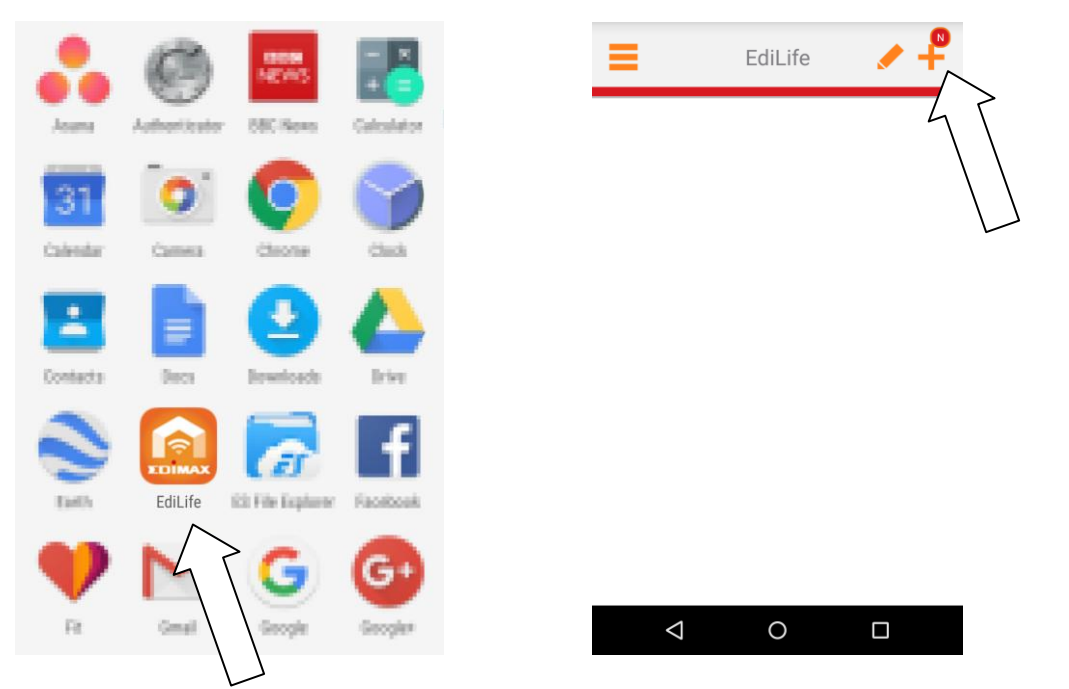

**6.** Android users select your camera from the available wireless device list and wait a moment for the app to make a connection.

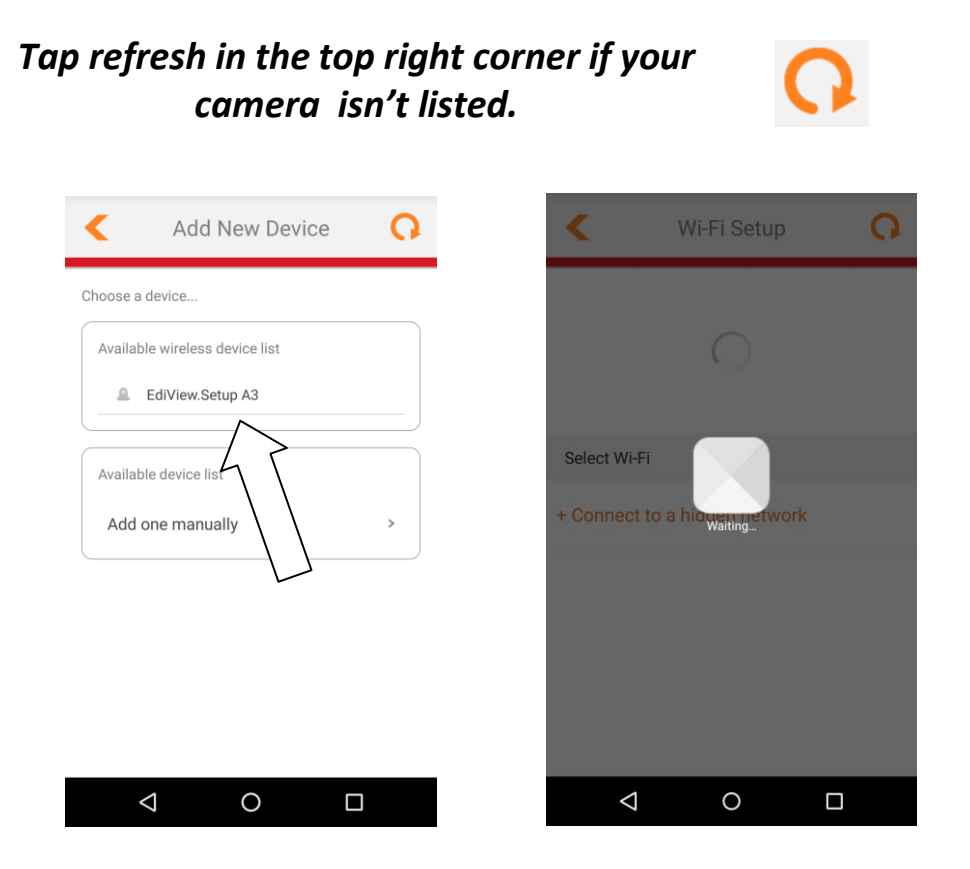

**7.** For better security, enter a new device name and password when prompted. Tap **Done** to continue.

|   | <b>(</b> w                                                 | /i-Fi Set | tup      | Q |           |
|---|------------------------------------------------------------|-----------|----------|---|-----------|
| I | Due to Security, please change default configuration below |           |          |   |           |
| l | New Device Na                                              | ame       | Name     |   |           |
|   | New password                                               | I         | Password | 5 | >         |
|   | Confirm passw                                              | vord      | Password |   | $\square$ |
|   | Show password                                              |           | (        |   |           |
|   |                                                            | Done      |          |   |           |
|   |                                                            |           |          |   |           |
|   | $\bigtriangledown$                                         | 0         |          |   |           |

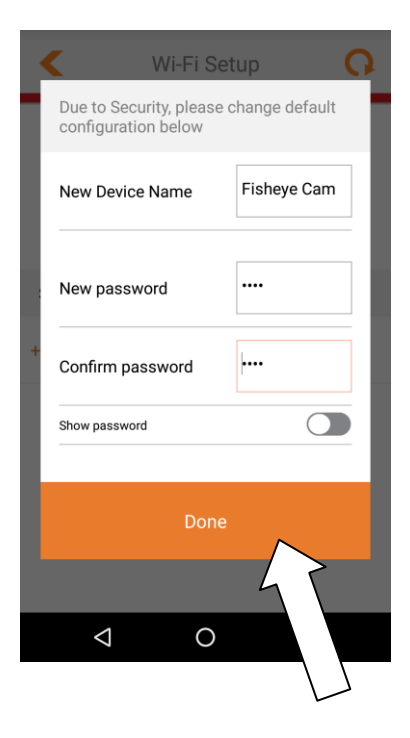

**8.** Select your Wi-Fi from the list and enter your Wi-Fi password. Tap **OK** to continue.

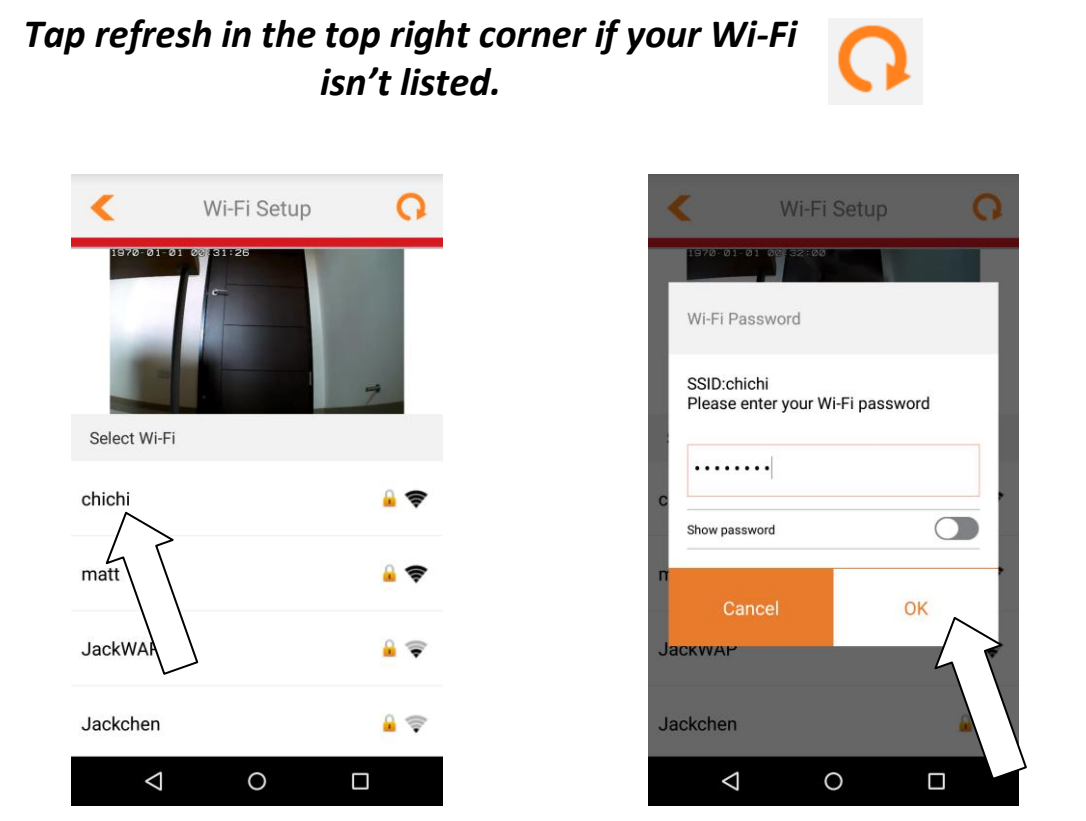

**9.** Please wait a moment while your camera connects to your Wi-Fi. When you see the **Setup complete** screen, click the **LIVE** icon or tap the arrow to continue.

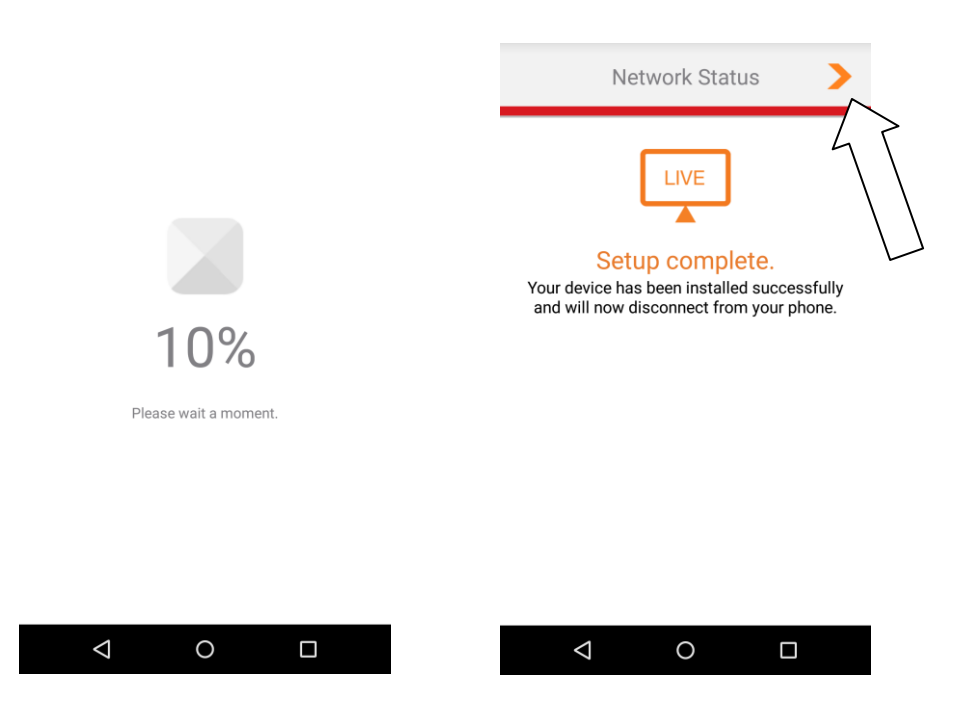

**10.** Setup is complete. The camera's **green** power LED & **orange** Internet LED should display **on**. Your camera should be listed on the EdiLife home screen. Tap your camera to see a live stream which you can view anytime you are connected to the Internet.

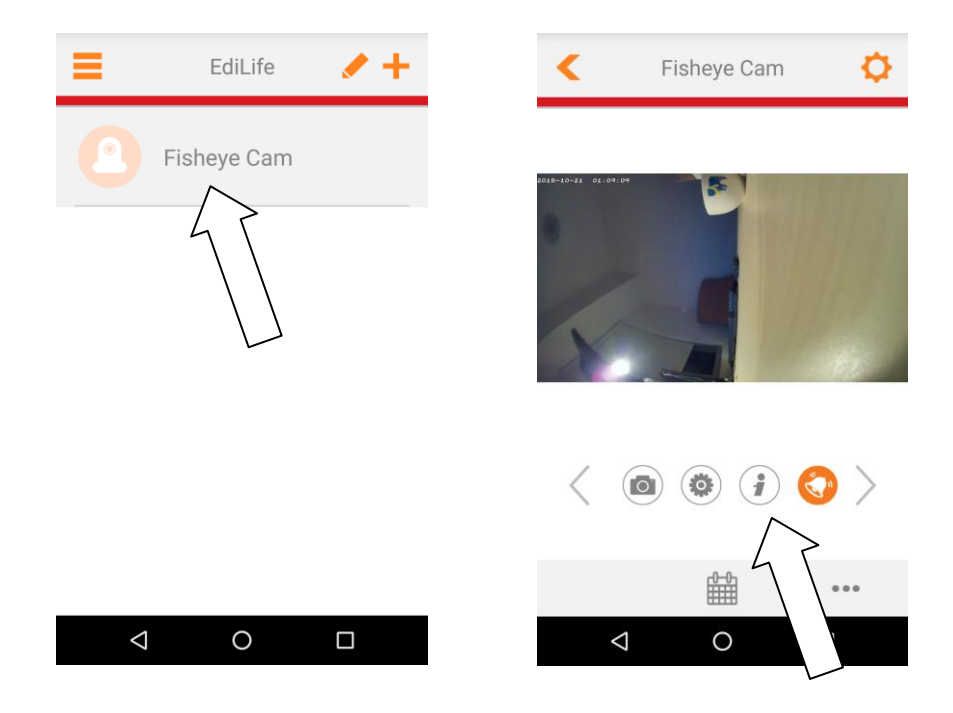

You can configure your camera's settings and functions using the icons below the live image.

**11.** If you have a microSD card, insert the card into the microSD slot on the back on the network camera.

The WPS (Wi-Fi Protected Setup) button is a quick and easy alternative to establish a secure wireless connection between your network camera and your wireless router/access point.

**1.** Press and hold the WPS button on your **wireless router/access point** for the correct length of time to activate its WPS.

Please check the instructions for your wireless router/access point for how long you need to hold down its WPS button to activate WPS.

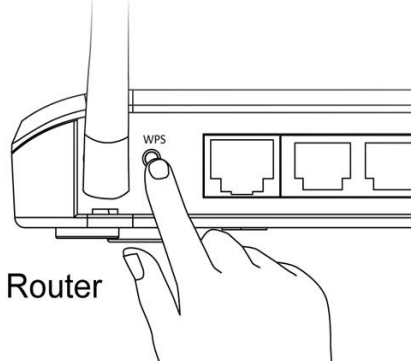

2. Within two minutes, press the WPS/Reset button on the network camera for 2 – 5 seconds to activate WPS. The green LAN LED will flash slowly to indicate that WPS is active.

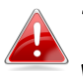

Take care not to hold the WPS/Reset button too long and reset your network camera.

**3.** The devices will establish a secure wireless connection. The green LAN LED will flash quickly for two minutes to indicate a successful WPS connection.

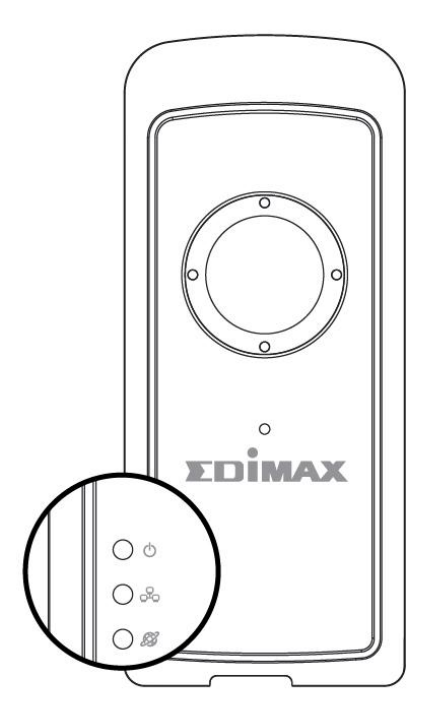

As well as the EdiLife app, you can use the camera's web-based management interface to see a live stream and to configure the camera's functions such as motion and sound detection.

Go to the camera's IP address in a web browser on a computer connected to the same local network:

You can find your network camera's IP address using EdiView Finder on a computer, or using the EdiLife smartphone app (go to Settings). Check the user manual for help.

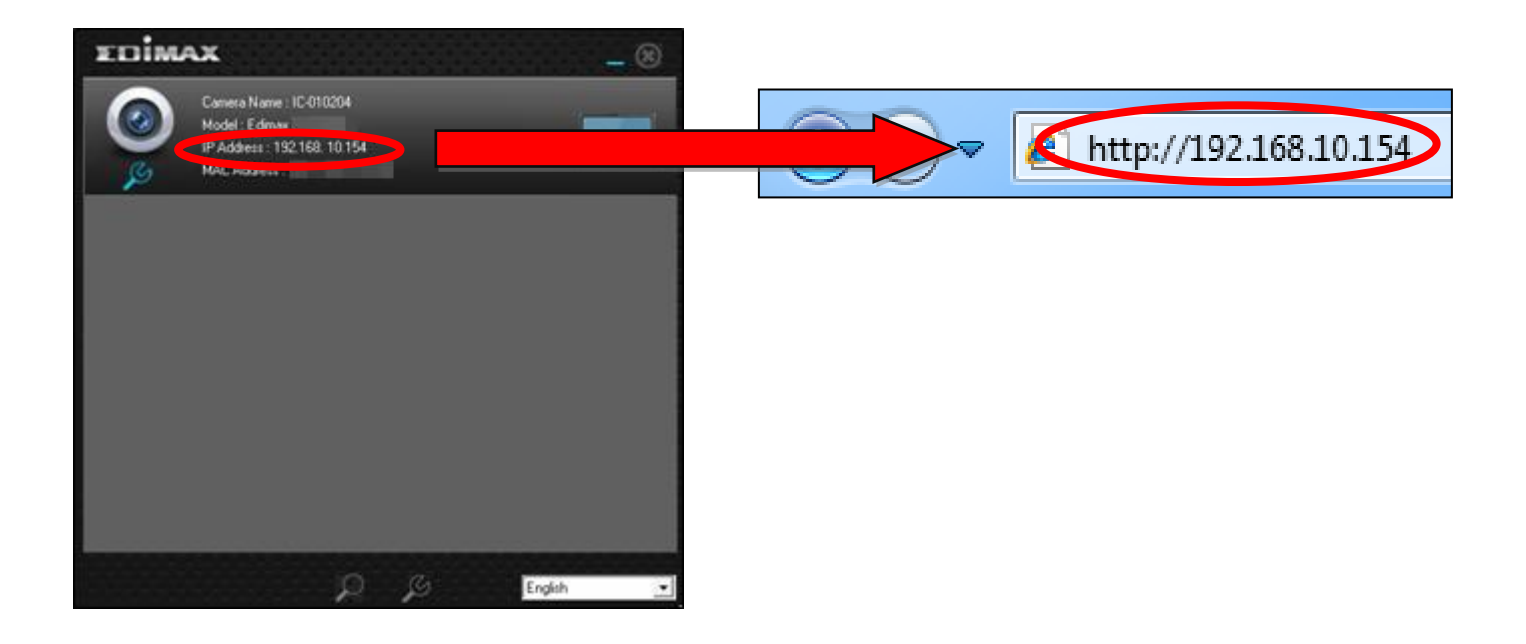

![](_page_9_Picture_6.jpeg)

# Garage Door

The product can be connected to a garage door motor/terminal using the included connector cable. After installation, use the EdiLife app to remote control your garage door from your smartphone.

![](_page_10_Picture_2.jpeg)

Disconnect your IC-5160GC and garage door terminal from any power supplies before attempting installation. Refer to the manufacturer's instructions for your garage door model and always proceed with caution when wiring electrical appliances. If you have any doubts consult a professional technician.

**1.** Plug the USB garage accessory into the USB port on the bottom of your IC-5160GC.

![](_page_10_Picture_5.jpeg)

2. Use a screwdriver to loosen the screws on the top of the USB garage accessory.

![](_page_10_Picture_7.jpeg)

**3.** Insert the ends of the two connector wires firmly into the **+** and **-** terminals on the underside of the USB garage accessory.

![](_page_11_Picture_1.jpeg)

**4.** Tighten the screws on top of the USB garage accessory to secure the wires in place.

![](_page_11_Picture_3.jpeg)

**5.** Remove the case on your garage door terminal/motor and follow the manufacturer's instructions to connect the other end of the included wires.

![](_page_12_Picture_1.jpeg)

Check the manufacturer's documentation when opening and connecting your terminal. Procedure varies according to brand and model. Example shown below:

![](_page_12_Figure_3.jpeg)

**6.** Check everything is correctly attached and that your terminal is closed and secure, and then connect the IC-5160GC to a power supply.

![](_page_13_Picture_1.jpeg)

**7.**The USB garage accessory's green LED should display on.

![](_page_13_Picture_3.jpeg)

 And the camera's green power LED & orange Internet LED should display on.

![](_page_13_Picture_5.jpeg)

**9.**Open the EdiLife app and you can open/close your garage door using the icon on the Live view page. Other settings can be found in Advanced.

![](_page_14_Picture_1.jpeg)

![](_page_14_Picture_2.jpeg)

![](_page_14_Figure_3.jpeg)

A wall mount is included in the package contents to fix your camera to the wall. The stand requires some assembly. It's recommended to connect your product to the garage door terminal/motor before installing the wall mount.

**1.** Attach the wall-mount to a wall using the included screws as shown below:

![](_page_15_Picture_3.jpeg)

**2.** Attach the rear of the network camera to the mounting stand and tighten into place, as shown below:

![](_page_15_Picture_5.jpeg)

If you experience problems with your network camera, you can reset the camera back to its factory default settings. This resets **all** settings back to default.

- **1.** Press and hold the WPS/Reset button found on the side panel for at least 10 seconds.
- **2.**Release the button when the **orange** Internet LED is **flashing quickly**.
- **3.** Wait for the network camera to restart. The camera is ready when the green power LED is flashing slowly.

![](_page_16_Picture_5.jpeg)

After setup, the green power LED will display on to indicate a successful connection to the cloud server.

![](_page_16_Picture_7.jpeg)

## **Federal Communication Commission Interference Statement**

This equipment has been tested and found to comply with the limits for a Class B digital device, pursuant to Part 15 of FCC Rules. These limits are designed to provide reasonable protection against harmful interference in a residential installation. This equipment generates, uses, and can radiate radio frequency energy and, if not installed and used in accordance with the instructions, may cause harmful interference to radio communications. However, there is no guarantee that interference will not occur in a particular installation. If this equipment does cause harmful interference to radio or television reception, which can be determined by turning the equipment off and on, the user is encouraged to try to correct the interference by one or more of the following measures:

- 1. Reorient or relocate the receiving antenna.
- 2. Increase the separation between the equipment and receiver.
- 3. Connect the equipment into an outlet on a circuit different from that to which the receiver is connected.
- 4. Consult the dealer or an experienced radio technician for help.

### **FCC Caution**

Any changes or modifications not expressly approved by the party responsible for compliance could void the authority to operate equipment.

This device complies with Part 15 of the FCC Rules. Operation is subject to the following two conditions: (1) this device may not cause harmful interference, and (2) this device must accept any interference received, including interference that may cause undesired operation.

#### FCC Radiation Exposure Statement:

This equipment complies with FCC radiation exposure limits set forth for an uncontrolled environment. This equipment should be installed and operated with minimum distance 20cm between the radiator & your body. For product available in the USA/Canada market, only channel 1~11 can be operated. Selection of other channels is not possible. This device and its antenna(s) must not be co-located or operating in conjunction with any other antenna or transmitter.

#### **R&TTE Compliance Statement**

This equipment complies with all the requirements of DIRECTIVE 1999/5/EC OF THE EUROPEAN PARLIAMENT AND THE COUNCIL of March 9, 1999 on radio equipment and telecommunication terminal equipment and the mutual recognition of their conformity (R&TTE). The R&TTE Directive repeals and replaces in the directive 98/13/EEC (Telecommunications Terminal Equipment and Satellite Earth Station Equipment) As of April 8, 2000.

### Safety

This equipment is designed with the utmost care for the safety of those who install and use it. However, special attention must be paid to the dangers of electric shock and static electricity when working with electrical equipment. All guidelines of this and of the computer manufacture must therefore be allowed at all times to ensure the safe use of the equipment.

#### **EU Countries Intended for Use**

The ETSI version of this device is intended for home and office use in Austria, Belgium, Bulgaria, Cyprus, Czech, Denmark, Estonia, Finland, France, Germany, Greece, Hungary, Ireland, Italy, Latvia, Lithuania, Luxembourg, Malta, Netherlands, Poland, Portugal, Romania, Slovakia, Slovenia, Spain, Sweden, Turkey, and United Kingdom. The ETSI version of this device is also authorized for use in EFTA member states: Iceland, Liechtenstein, Norway, and Switzerland.

### **EU** Countries Not Intended for Use

None

## **EU Declaration of Conformity**

| English:     | This equipment is in compliance with the essential requirements and other relevant provisions of Directive 1995/95/EC. 2011/65/EC.   |  |  |  |
|--------------|----------------------------------------------------------------------------------------------------|--|--|--|
| Français:    | Cet équipement est conforme aux exigences essentielles et autres dispositions de la directive 1995/95/CE, 2011/65/CE.                |  |  |  |
| Čeština:     | Toto zařízení je v souladu se základními požadavky a ostatními příslušnými ustanoveními směrnic 1995/95/ES, 2011/65/ES.              |  |  |  |
| Polski:      | Urządzenie jest zgodne z ogólnymi wymaganiami oraz szczególnymi warunkami<br>określonymi Dyrektywą UE 1995/95/EC, 2011/65/EC         |  |  |  |
| Română:      | Acest echipament este în conformitate cu cerințele esențiale și alte prevederi relevante ale Directivei 1995/95/CE, 2011/65/CE.      |  |  |  |
| Русский:     | Это оборудование соответствует основным требованиям и положениям Директивы 1995/95/EC, 2011/65/EC.                                   |  |  |  |
| Magyar:      | Ez a berendezés megfelel az alapvető követelményeknek és más vonatkozó irányelveknek (1995/95/EK, 2011/65/EK).                       |  |  |  |
| Türkçe:      | Bu cihaz 1995/95/EC, 2011/65/EC direktifleri zorunlu istekler ve diğer hükümlerle ile uyumludur.                                     |  |  |  |
| Українська:  | Обладнання відповідає вимогам і умовам директиви 1995/95/ЕС, 2011/65/ЕС.                                                             |  |  |  |
| Slovenčina:  | Toto zariadenie spĺňa základné požiadavky a ďalšie príslušné ustanovenia smerníc<br>1995/95/ES, 2011/65/ES.                          |  |  |  |
| Deutsch:     | Dieses Gerät erfüllt die Voraussetzungen gemäß den Richtlinien 1995/95/EC, 2011/65/EC.                                               |  |  |  |
| Español:     | El presente equipo cumple los requisitos esenciales de la Directiva 1995/95/EC, 2011/65/EC.                                          |  |  |  |
| Italiano:    | Questo apparecchio è conforme ai requisiti essenziali e alle altre disposizioni applicabili della Direttiva 1995/95/CE, 2011/65/CE.  |  |  |  |
| Nederlands:  | Dit apparaat voldoet aan de essentiële eisen en andere van toepassing zijnde bepalingen van richtlijn 1995/95/EC, 2011/65/EC         |  |  |  |
| Português:   | Este equipamento cumpre os requesitos essênciais da Directiva 1995/95/EC, 2011/65/EC.                                                |  |  |  |
| Norsk:       | Dette utstyret er i samsvar med de viktigste kravene og andre relevante regler i Direktiv 1995/95/EC, 2011/65/EC.                    |  |  |  |
| Svenska:     | Denna utrustning är i överensstämmelse med de väsentliga kraven och övriga relevanta bestämmelser i direktiv 1995/95/EG, 2011/65/EG. |  |  |  |
| Dansk:       | Dette udstyr er i overensstemmelse med de væsentligste krav og andre relevante                                                       |  |  |  |
|              | forordninger i direktiv 1995/95/EC, 2011/65/EC.                                                                                      |  |  |  |
| suomen kieli | i: Tämä laite täyttää direktiivien 1995/95/EY, 2011/65/EY oleelliset vaatimukset ja muut<br>asiaankuuluvat määräykset.               |  |  |  |

## FOR USE IN **AT BE CY C2 0K EP FP FR DB GR FP FB FD FV FD FD FD FD GR SD EB SD GB B CD NO CP EG RO FR**

\_\_\_\_\_

![](_page_18_Picture_3.jpeg)

### **WEEE Directive & Product Disposal**

![](_page_18_Picture_5.jpeg)

At the end of its serviceable life, this product should not be treated as household or general waste. It should be handed over to the applicable collection point for the recycling of electrical and electronic equipment, or returned to the supplier for disposal.

# **Declaration of Conformity**

We, Edimax Technology Co., Ltd., declare under our sole responsibility, that the equipment described below complies with the requirements of the European R&TTE directive (1999/5/EC, 2006/95/EC).

Equipment: Fisheye Wi-Fi Network Camera with Garage Door Control Model No.: IC-5160GC

The following European standards for essential requirements have been followed:

 Spectrum:
 ETSI EN 300 328 V1.9.1 (2015-02)

 EMC:
 EN 301 489-1 V1.9.2 (2011-09);

 EN 301 489-17 V2.2.1 (2012-09)

 EMF:
 EN 62311:2008

 Safety (LVD):
 IEC 60950-1:2005 (2nd Edition);Am1:2009;Am2:2013

 EN-60950-1:2006+A11:2009+A1:2010+A12:2011+A2:2013

| Edimax Technology Europe B.V. | a company of :                        |
|-------------------------------|---------------------------------------|
| Fijenhof 2,                   | Edimax Technology Co., Ltd.,          |
| 5652 AE Eindhoven             | No. 3, Wu Chuan 3 <sup>rd</sup> Road, |
| THE NETHERLANDS               | Wu-Ku Industrial Park,                |
|                               | New Taipei City, Taiwan               |

Signature:

CE

Printed Name: Vivian Ma Title: Director Edimax Technology Europe B.V.

> Date of Signature: Apr Signature:

Apr. 30, 2016

Printed Name: Title: Albert Chang Director Edimax Technology Co., Ltd.

#### Notice According to GNU General Public License Version 2

This product includes software that is subject to the GNU General Public License version 2. The program is free software and distributed without any warranty of the author. We offer, valid for at least three years, to give you, for a charge no more than the costs of physically performing source distribution, a complete machine-readable copy of the corresponding source code.

Das Produkt beinhaltet Software, die den Bedingungen der GNU/GPL-Version 2 unterliegt. Das Programm ist eine sog. "Free Software", der Autor stellt das Programm ohne irgendeine Gewährleistungen zur Verfügung. Wir bieten Ihnen für einen Zeitraum von drei Jahren an, eine vollständige maschinenlesbare Kopie des Quelltextes der Programme zur Verfügung zu stellen – zu nicht höheren Kosten als denen, die durch den physikalischen Kopiervorgang anfallen.

#### **GNU GENERAL PUBLIC LICENSE**

Version 2, June 1991

Copyright (C) 1989, 1991 Free Software Foundation, Inc. 51 Franklin Street, Fifth Floor, Boston, MA 02110-1301, USA Everyone is permitted to copy and distribute verbatim copies of this license document, but changing it is not allowed.

#### Preamble

The licenses for most software are designed to take away your freedom to share and change it. By contrast, the GNU General Public License is intended to guarantee your freedom to share and change free software--to make sure the software is free for all its users. This General Public License applies to most of the Free Software Foundation's software and to any other program whose authors commit to using it. (Some other Free Software Foundation software is covered by the GNU Lesser General Public License instead.) You can apply it to your programs, too.

When we speak of free software, we are referring to freedom, not price. Our General Public Licenses are designed to make sure that you have the freedom to distribute copies of free software (and charge for this service if you wish), that you receive source code or can get it if you want it, that you can change the software or use pieces of it in new free programs; and that you know you can do these things.

To protect your rights, we need to make restrictions that forbid anyone to deny you these rights or to ask you to surrender the rights. These restrictions translate to certain responsibilities for you if you distribute copies of the software, or if you modify it.

For example, if you distribute copies of such a program, whether gratis or for a fee, you must give the recipients all the rights that you have. You must make sure that they, too, receive or can get the source code. And you must show them these terms so they know their rights.

We protect your rights with two steps: (1) copyright the software, and (2) offer you this license which gives you legal permission to copy, distribute and/or modify the software.

Also, for each author's protection and ours, we want to make certain that everyone understands that there is no warranty for this free software. If the software is modified by someone else and passed on, we want its recipients to know that what they have is not the original, so that any problems introduced by others will not reflect on the original authors' reputations.

Finally, any free program is threatened constantly by software patents. We wish to avoid the danger that redistributors of a free program will individually obtain patent licenses, in effect making the program proprietary. To prevent this, we have made it clear that any patent must be licensed for everyone's free use or not licensed at all.

The precise terms and conditions for copying, distribution and modification follow.

#### TERMS AND CONDITIONS FOR COPYING, DISTRIBUTION AND MODIFICATION

0. This License applies to any program or other work which contains a notice placed by the copyright holder saying it may be distributed under the terms of this General Public License. The "Program", below, refers to any such program or work, and a "work based on the Program" means either the Program or any derivative work under copyright law: that is to say, a work containing the Program or a portion of it, either verbatim or with modifications and/or translated into another language. (Hereinafter, translation is included without limitation in the term "modification".) Each licensee is addressed as "you".

Activities other than copying, distribution and modification are not covered by this License; they are outside its scope. The act of running the Program is not restricted, and the output from the Program is covered only if its contents constitute a work based on the Program (independent of having been made by running the Program). Whether that is true depends on what the Program does.

1. You may copy and distribute verbatim copies of the Program's source code as you receive it, in any medium, provided that you conspicuously and appropriately publish on each copy an appropriate copyright notice and disclaimer of warranty; keep intact all the notices that refer to this License and to the absence of any warranty; and give any other recipients of the Program a copy of this License along with the Program.

You may charge a fee for the physical act of transferring a copy, and you may at your option offer warranty protection in exchange for a fee.

2. You may modify your copy or copies of the Program or any portion of it, thus forming a work based on the Program, and copy and distribute such modifications or work under the terms of Section 1 above, provided that you also meet all of these conditions:

- a) You must cause the modified files to carry prominent notices stating that you changed the files and the date of any change.
- b) You must cause any work that you distribute or publish, that in whole or in part contains or is derived from the Program or any part thereof, to be licensed as a whole at no charge to all third parties under the terms of this License.
- c) If the modified program normally reads commands interactively when run, you must cause it, when started running for such interactive use in the most ordinary way, to print or display an announcement including an appropriate copyright notice and a notice that there is no warranty (or else, saying that you provide a warranty) and that users may redistribute the program under these conditions, and telling the user how to view a copy of this License. (Exception: if the Program itself is interactive but does not normally print such an announcement, your work based on the Program is not required to print an announcement.)

These requirements apply to the modified work as a whole. If identifiable sections of that work are not derived from the Program, and can be reasonably considered independent and separate works in themselves, then this License, and its terms, do not apply to those sections when you distribute them as separate works. But when you distribute the same sections as part of a whole which is a work based on the Program, the distribution of the whole must be on the terms of this License, whose permissions for other licensees extend to the entire whole, and thus to each and every part regardless of who wrote it.

Thus, it is not the intent of this section to claim rights or contest your rights to work written entirely by you; rather, the intent is to exercise the right to control the distribution of derivative or collective works based on the Program.

In addition, mere aggregation of another work not based on the Program with the Program (or with a work based on the Program) on a volume of a storage or distribution medium does not bring the other work under the scope of this License.

3. You may copy and distribute the Program (or a work based on it, under Section 2) in object code or executable form under the terms of Sections 1 and 2 above provided that you also do one of the following:

- a) Accompany it with the complete corresponding machine-readable source code, which must be distributed under the terms of Sections 1 and 2 above on a medium customarily used for software interchange; or,
- b) Accompany it with a written offer, valid for at least three years, to give any third party, for a charge no more than your cost of physically performing source distribution, a complete machine-readable copy of the corresponding source code, to be distributed under the terms of Sections 1 and 2 above on a medium customarily used for software interchange; or,
- c) Accompany it with the information you received as to the offer to distribute corresponding source code. (This alternative is allowed only for noncommercial distribution and only if you received the program in object code or executable form with such an offer, in accord with Subsection b above.)

The source code for a work means the preferred form of the work for making modifications to it. For an executable work, complete source code means all the source code for all modules it contains, plus any associated interface definition files, plus the scripts used to control compilation and installation of the executable. However, as a special exception, the source code distributed need not include anything that is normally distributed (in either source or binary form) with the major components (compiler, kernel, and so on) of the operating system on which the executable runs, unless that component itself accompanies the executable.

If distribution of executable or object code is made by offering access to copy from a designated place, then offering equivalent access to copy the source code from the same place counts as distribution of the source code, even though third parties are not compelled to copy the source along with the object code.

4. You may not copy, modify, sublicense, or distribute the Program except as expressly provided under this License. Any attempt otherwise to copy, modify, sublicense or distribute the Program is void, and will automatically terminate your rights under this License. However, parties who have received copies, or rights, from you under this License will not have their licenses terminated so long as such parties remain in full compliance.

5. You are not required to accept this License, since you have not signed it. However, nothing else grants you permission to modify or distribute the Program or its derivative works. These actions are prohibited by law if you do not accept this License.

Therefore, by modifying or distributing the Program (or any work based on the Program), you indicate your acceptance of this License to do so, and all its terms and conditions for copying, distributing or modifying the Program or works based on it.

6. Each time you redistribute the Program (or any work based on the Program), the recipient automatically receives a license from the original licensor to copy, distribute or modify the Program subject to these terms and conditions. You may not impose any further restrictions on the recipients' exercise of the rights granted herein. You are not responsible for enforcing compliance by third parties to this License.

7. If, as a consequence of a court judgment or allegation of patent infringement or for any other reason (not limited to patent issues), conditions are imposed on you (whether by court order, agreement or otherwise) that contradict the conditions of this License, they do not excuse you from the conditions of this License. If you cannot distribute so as to satisfy simultaneously your obligations under this License and any other pertinent obligations, then as a consequence you may not distribute the Program at all. For example, if a patent license would not permit royalty-free redistribution of the Program by all those who receive copies directly or indirectly through you, then the only way you could satisfy both it and this License would be to refrain entirely from distribution of the Program.

If any portion of this section is held invalid or unenforceable under any particular circumstance, the balance of the section is intended to apply and the section as a whole is intended to apply in other circumstances.

It is not the purpose of this section to induce you to infringe any patents or other property right claims or to contest validity of any such claims; this section has the sole purpose of protecting the integrity of the free software distribution system, which is implemented by public license practices. Many people have made generous contributions to the wide range of software distributed through that system in reliance on consistent application of that system; it is up to the author/donor to decide if he or she is willing to distribute software through any other system and a licensee cannot impose that choice.

This section is intended to make thoroughly clear what is believed to be a consequence of the rest of this License.

8. If the distribution and/or use of the Program is restricted in certain countries either by patents or by copyrighted interfaces, the original copyright holder who places the Program under this License may add an explicit geographical distribution limitation excluding those countries, so that distribution is permitted only in or among countries not thus excluded. In such case, this License incorporates the limitation as if written in the body of this License.

9. The Free Software Foundation may publish revised and/or new versions of the General Public License from time to time. Such new versions will be similar in spirit to the present version, but may differ in detail to address new problems or concerns.

Each version is given a distinguishing version number. If the Program specifies a version number of this License which applies to it and "any later version", you have the option of following the terms and conditions either of that version or of any later version published by the Free Software Foundation. If the Program does not specify a version number of this License, you may choose any version ever published by the Free Software Foundation.

10. If you wish to incorporate parts of the Program into other free programs whose distribution conditions are different, write to the author to ask for permission. For software which is copyrighted by the Free Software Foundation, write to the Free Software Foundation; we sometimes make exceptions for this. Our decision will be guided by the two goals of preserving the free status of all derivatives of our free software and of promoting the sharing and reuse of software generally.

#### **NO WARRANTY**

11. BECAUSE THE PROGRAM IS LICENSED FREE OF CHARGE, THERE IS NO WARRANTY FOR THE PROGRAM, TO THE EXTENT PERMITTED BY APPLICABLE LAW. EXCEPT WHEN OTHERWISE STATED IN WRITING THE COPYRIGHT HOLDERS AND/OR OTHER PARTIES PROVIDE THE PROGRAM "AS IS" WITHOUT WARRANTY OF ANY KIND, EITHER EXPRESSED OR IMPLIED, INCLUDING, BUT NOT LIMITED TO, THE IMPLIED WARRANTIES OF MERCHANTABILITY AND FITNESS FOR A PARTICULAR PURPOSE. THE ENTIRE RISK AS TO THE QUALITY AND PERFORMANCE OF THE PROGRAM IS WITH YOU. SHOULD THE PROGRAM PROVE DEFECTIVE, YOU ASSUME THE COST OF ALL NECESSARY SERVICING, REPAIR OR CORRECTION.

12. IN NO EVENT UNLESS REQUIRED BY APPLICABLE LAW OR AGREED TO IN WRITING WILL ANY COPYRIGHT HOLDER, OR ANY OTHER PARTY WHO MAY MODIFY AND/OR REDISTRIBUTE THE PROGRAM AS PERMITTED ABOVE, BE LIABLE TO YOU FOR DAMAGES, INCLUDING ANY GENERAL, SPECIAL, INCIDENTAL OR CONSEQUENTIAL DAMAGES ARISING OUT OF THE USE OR INABILITY TO USE THE PROGRAM (INCLUDING BUT NOT LIMITED TO LOSS OF DATA OR DATA BEING RENDERED INACCURATE OR LOSSES SUSTAINED BY YOU OR THIRD PARTIES OR A FAILURE OF THE PROGRAM TO OPERATE WITH ANY OTHER PROGRAMS), EVEN IF SUCH HOLDER OR OTHER PARTY HAS BEEN ADVISED OF THE POSSIBILITY OF SUCH DAMAGES.

![](_page_23_Picture_0.jpeg)